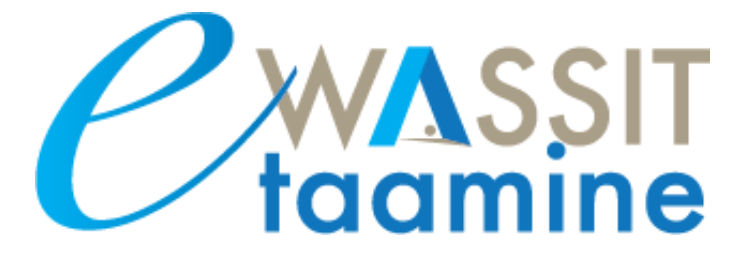

### COMMENT CRÉER VOTRE COMPTE E-WASSIT TAAMINE ?

Dans ce Guide, nous vous montrons comment créer votre compte pour que vous puissiez vous connecter à la plateforme e-Wassit Taamine et suivre le programme de formation qui vous est destiné.

CONNECTEZ-VOUS À INTERNET ET OUVREZ UN NAVIGATEUR WEB. LA PLATEFORME EST COMPATIBLE À TOUS LES NAVIGATEURS CONNUS.

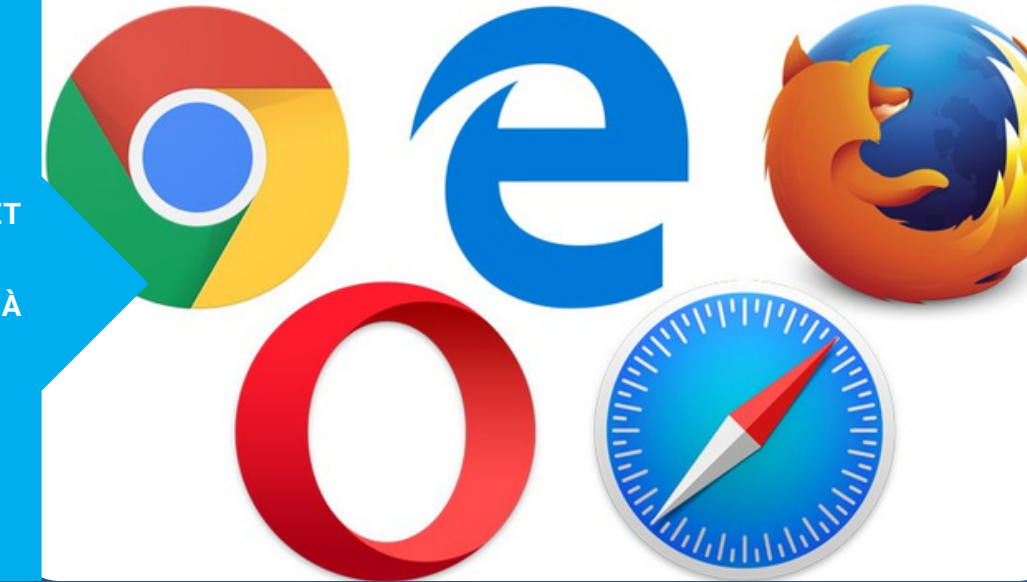

2

ECRIVEZ L'ADRESSE DE LA PLATEFORME : E-WASSITTAAMINE-ACAPS.MA

1 . + .

### 3

#### VOUS ÊTES MAINTENANT SUR LA PAGE D'ACCUEIL DE LA PLATEFORME

taamine

### **DES THÈMES D'ACTUALITÉ & DES CAS PRATIQUES** Takaful, EV CAT, TRC-RCD,

Digital, etc.

**CWASSIT** taamine

« Si nous avons décidé de mettre en place la plateforme E-Wassit Taamine, c'est parce que nous sommes entièrement convaincus de l'importance et du rôle central des agents et courtiers d'assurances, non seulement dans le développement du marché, mais également dans la protection et pour un

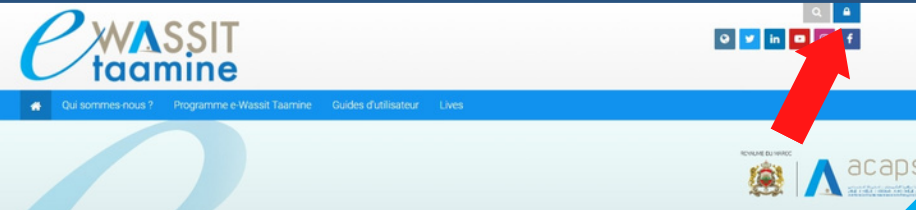

Programme de formation 100% en ligne au profix des intermédiaires d'assurance POUR CRÉER VOTRE COMPTE, CLIQUEZ SUR LE BOUTON BLEU EN HAUT, À DROITE DE L'ÉCRAN.

« Si nous avons décidé de mettre en place la plateforme E-Wassit Taamine, c'est parce que nous sommes entièrement convaincus de l'importance et du rôle central des agents et courtiers d'assurances, non seulement dans le

**BIENVENUE SUR** 

**WASSIT** 

aamine

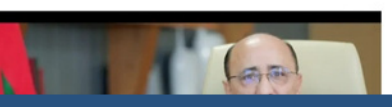

HELPDESK : CONTACT@E-WASSITTAAMINE-ACAPS.MA

ROYAUME DU MAROC

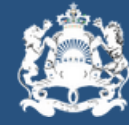

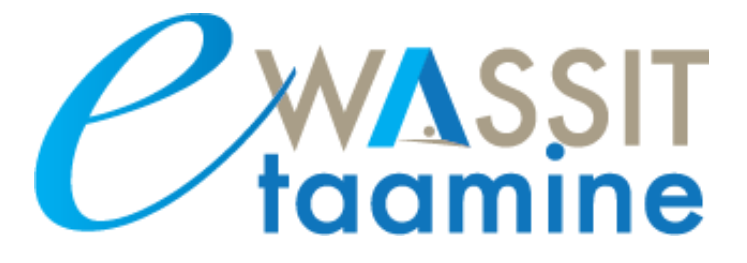

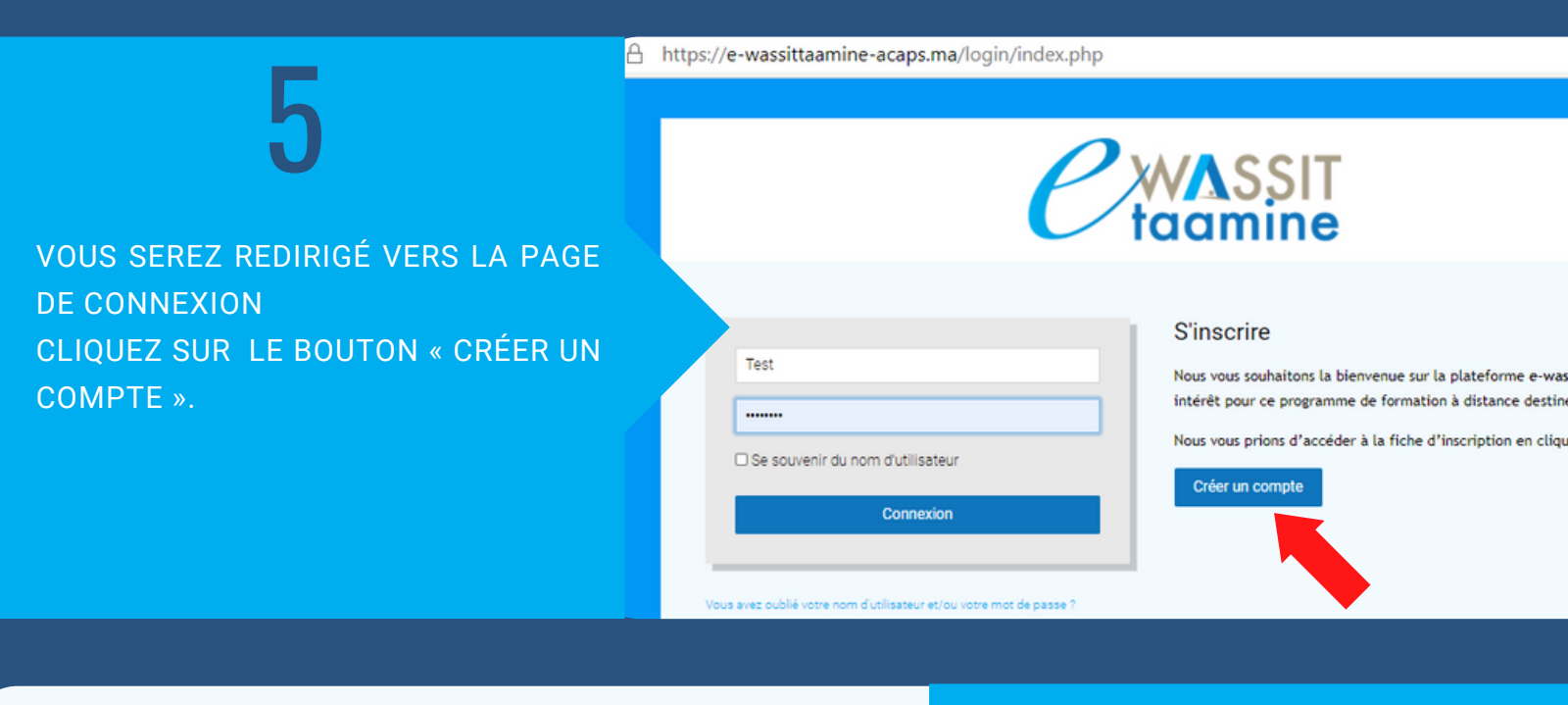

| acaps                                                                                                    |                                            |                |  |  |
|----------------------------------------------------------------------------------------------------|--------------------------------------------|----------------|--|--|
| Nouveau com                                                                                                    | pte                                        | ▼ Tout replier |  |  |
| Créer un compte                                                                                                    |                                            | •              |  |  |
| Nom  d'utilisateur                                                                                                    | Le nom d'utilisateur ne peut pas être vide |                |  |  |
| Le mot de passe doit comporter au moins 8<br>caractère(s), au moins 1 chiffre(s), au moins 1<br>minuscule(s), au moins 1 maiuscule(s), au moins 1 |                                            |                |  |  |

VOUS SEREZ INVITÉ À RENSEIGNER UN FORMULAIRE D'INSCRIPTION. TOUS LES CHAMPS AVEC UN POINT D'EXCLAMATION ROUGE SONT OBLIGATOIRES.

### Nouveau compte

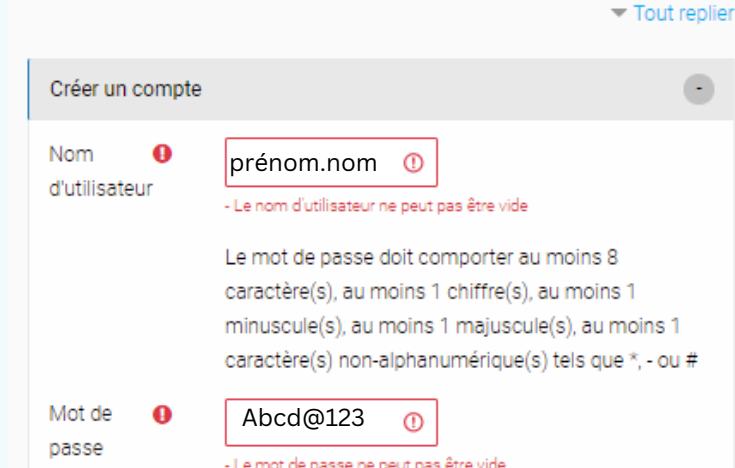

CHOISISSEZ UN NOM D'UTILISATEUR. IL DOIT ÊTRE EN MINUSCULE ET SANS ACCENTS PUIS CHOISISSEZ UN MOT DE PASSE. NOTEZ BIEN, VOTRE MOT DE PASSE DOIT CONTENIR AU MOINS UNE LETTRE MAJUSCULE, UN CHIFFRE ET UN CARACTÈRE ( COMME UN TIRET, UN POINT, UN DIÈSE, UNE AROBASE, ETC.). VOUS DEVEZ RETENIR VOTRE NOM D'UTILISATEUR ET VOTRE MOT DE PASSE POUR POUVOIR VOUS CONNECTER À LA PLATEFORME APRÈS VALIDATION DE VOTRE

#### a construe hears a construe hear hear and sind.

|                                                                           |                                                                                                    | ▼ Tout replie |
|---------------------------------------------------------------------------|----------------------------------------------------------------------------------------------------|---------------|
| Créer un compt                                                            | ,                                                                                                    |               |
| Nom \\ \\ d'utilisateur                                                   | mehdi                                                                                                    |               |
|                                                                           | Le mot de passe doit comporter au moins 8<br>caractère(s), au moins 1 chiffre(s), au moins 1<br>minuscule(s), au moins 1 majuscule(s), au moins 1<br>caractère(s) non-alphanumérique(s) tels que *, - ou # |               |
| dat da                                                                    |                                                                                                    |               |
| passe                                                                     |                                                                                                    |               |
| passe<br>Plus de détails                                                  |                                                                                                    | ۲             |
| Plus de détails<br>Adresse de ()<br>courriel                              |                                                                                                    | ۲             |
| Plus de détails<br>Adresse de O<br>courriel<br>Courriel<br>(confirmation) |                                                                                                    | •             |

### 8

CONTINUEZ DE RENSEIGNER LES AUTRES CHAMPS.

ASSUREZ-VOUS QUE VOTRE ADRESSE EMAIL EST VALIDE. TOUT CHANGEMENT DU MOT DE PASSE OU COMMUNICATION DE LA PLATEFORME EST VIA L'ADRESSE MAIL.

### 9

POUR LA SECTION INFORMATIONS REQUISES, RENSEIGNEZ VOTRE QUALITÉ : **AGENT OU COURTIER**, VOTRE N° DE TÉLÉPHONE MOBILE ET VOTRE CODE ACAPS.

VOUS ARRIVEZ À LA DERNIÈRE ÉTAPE DE VOTRE DEMANDE D'INSCRIPTION LISEZ LA CHARTE DU PARTICIPANT PUIS COCHEZ : « J'ACCEPTE »

| Informations Requises |                                    | • |
|-----------------------|------------------------------------|---|
| Qualité               | \$                                 |   |
| Téléphone             |                                    |   |
| CODE ()<br>ACAPS      | A9999                              |   |
| Acceptation de la     | •                                  |   |
|                       | Lien vers la charte du participant |   |
| 0                     | □ J'accepte                        |   |

# HELPDESK : CONTACT@E-WASSITTAAMINE-ACAPS.MA

ROYAUME DU MAROC

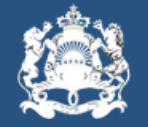

Aacaps

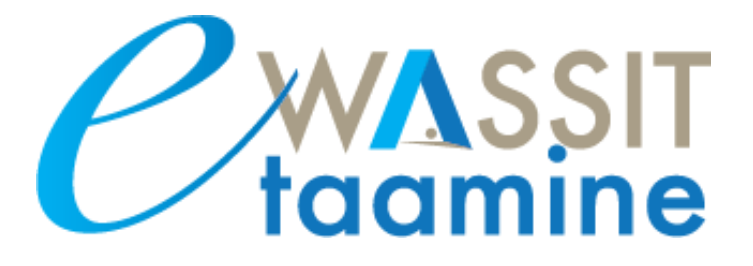

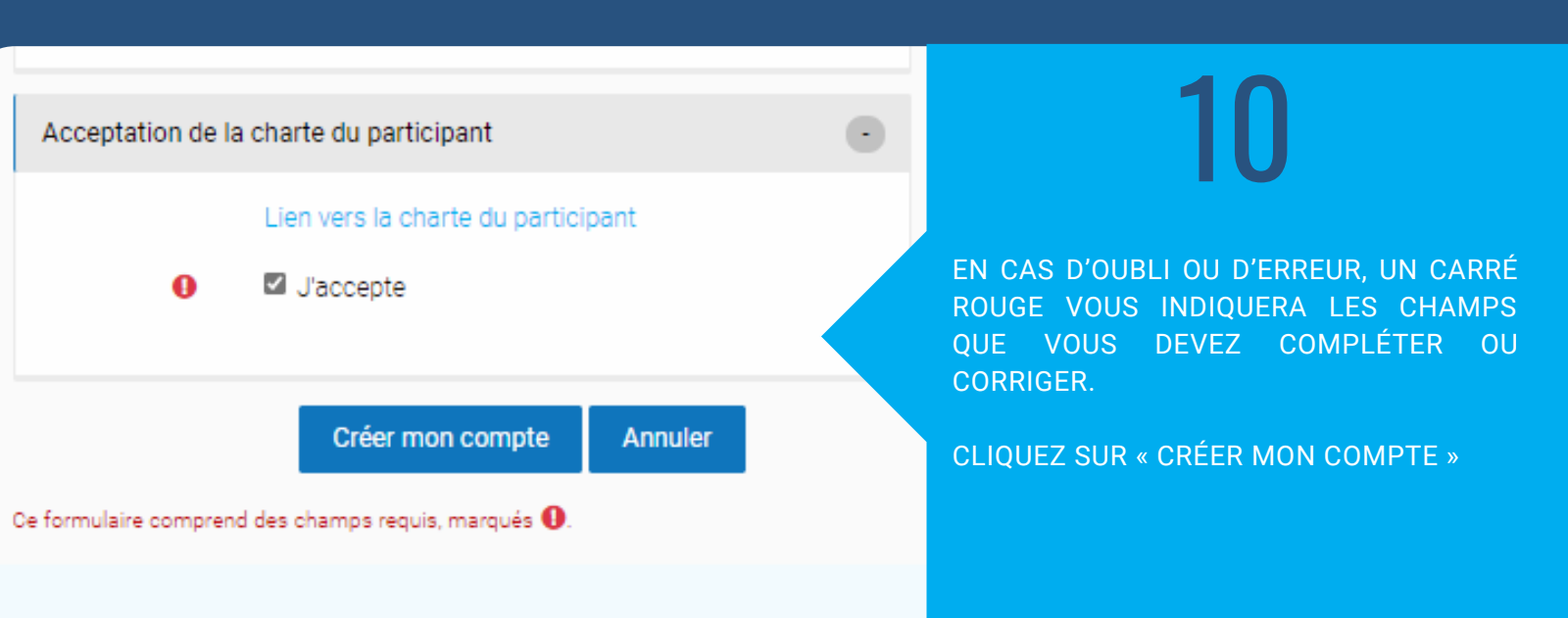

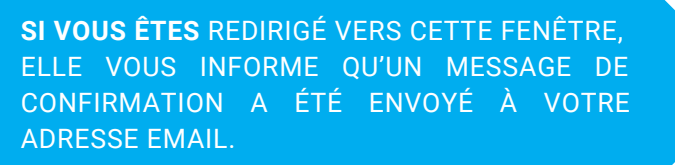

CLIQUEZ SUR CONTINUER.

LA RÉCEPTION DU MAIL DE CONFIRMATION N'EST PAS OBLIGATOIRE. *expression* taamine

Jn message vous a été envoyé à l'adresse de courriel zeromeh@yahoo.com.

I contient les instructions pour terminer votre enregistrement.

3i vous rencontrez des difficultés, veuillez contacter l'administrateur du site.

Continuer

e-wassittaamine ACAPS : confirmation de l'ouverture du compte

 System Administrator (via e-wassittaamine-acaps.ma) <admin@e-wassittaamine.acaps.r To: El Mehdi Zeroual

Bonjour El Mehdi Zeroual,

Un nouveau compte a été demandé sur « e-wassittaamine ACAPS » avec votre adresse de courrie

Pour confirmer votre nouveau compte, veuillez vous rendre à cette adresse web :

https://e-wassittaamine-acaps.ma/login/confirm.php?data=wtUyFkTXAaThAlt/test100

Dans la plupart des programmes de courriel, ce lien devrait apparaître sous la forme d'un lien bleu simplement cliquer. Si cela ne fonctionne pas, veuillez couper et coller l'adresse dans la barre d'adresse votre navigateur web.

Si vous avez besoin d'aide, veuillez contacter l'administrateur du site, Admin User

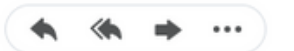

12

VOUS ALLEZ RECEVOIR UN MAIL DE CONFIRMATION SUR VOTRE BOITE MAIL. CLIQUEZ SUR LE LIEN EN BLEU POUR CONFIRMER VOTRE INSCRIPTION.

SI VOUS NE TROUVEZ PAS LE MESSAGE DANS VOTRE BOÎTE EMAIL, CHERCHEZ DANS LE SPAM OU DANS LE COURRIER INDÉSIRABLE.

SI VOUS NE RECEVEZ PAS LE MESSAGE DE CONFIRMATION, VEUILLEZ NOUS CONTACTER SUR NOTRE ADRESSE HELPDESK :

GHITA.AOUIZIZ@UIR.AC.MA

## 13

VOUS SEREZ REDIRIGÉ VERS LA PAGE DE CONFIRMATION DE VOTRE INSCRIPTION CLIQUEZ SUR « CONTINUER ». VOUS SEREZ REDIRIGÉ VERS LA PAGE D'ACCUEIL DE LA PLATEFORME.

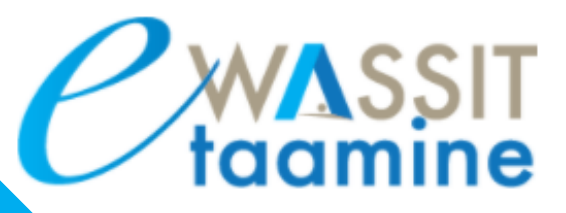

Ē

#### Merci, El Mehdi Zeroual

Votre enregistrement a été confirmé

Continuer

#### Vous devez confirmer l'enregistrement de votre compte

Un message vous a été envoyé à l'adresse de courriel

Il contient les instructions pour terminer votre enregistrement.

Si vous rencontrez des difficultés, veuillez contacter l'administrateur du site.

Renvoyer le courriel de confirmation

14

SI VOUS VOUS CONNECTEZ À LA PLATEFORME SANS AVOIR CONFIRMÉ VOTRE INSCRIPTION, UN MESSAGE VOUS RAPPELLERA QUE VOUS DEVEZ ALLEZ À VOTRE BOÎTE EMAIL ET OUVRIR LE MESSAGE PUIS CONFIRMER L'INSCRIPTION. LE SYSTÈME VOUS PERMET DE DEMANDER L'ENVOI DU MAIL DE CONFIRMATION UNE DEUXIÈME FOIS EN CLIQUANT SUR «RENVOYER LE COURRIER DE CONFIRMATION ».

EN CAS DE PROBLÈME D'ACCÉS À LA PLATEFORME, PRIÈRE DE CONTACTER LE HELPDESK PAR MAIL OU PAR TÉLÉPHONE.

#### HELPDESK : CONTACT@E-WASSITTAAMINE-ACAPS.MA

ROYAUME DU MAROC

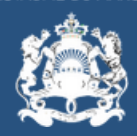

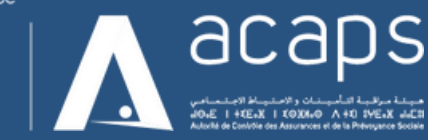